## How to change your default address in Shop@UW

(1) Log in to Shop@UW. Click on the profile symbol in the upper right.

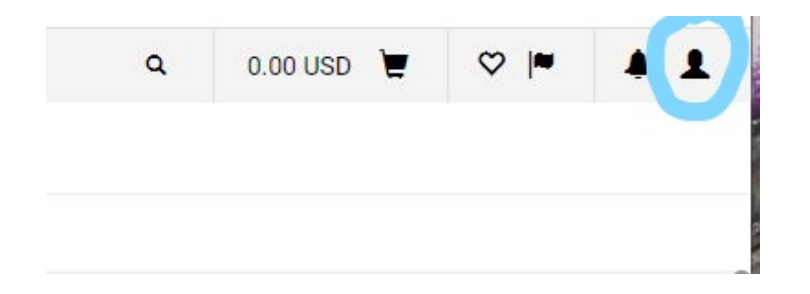

(2) On the left, click on "View My Profile".

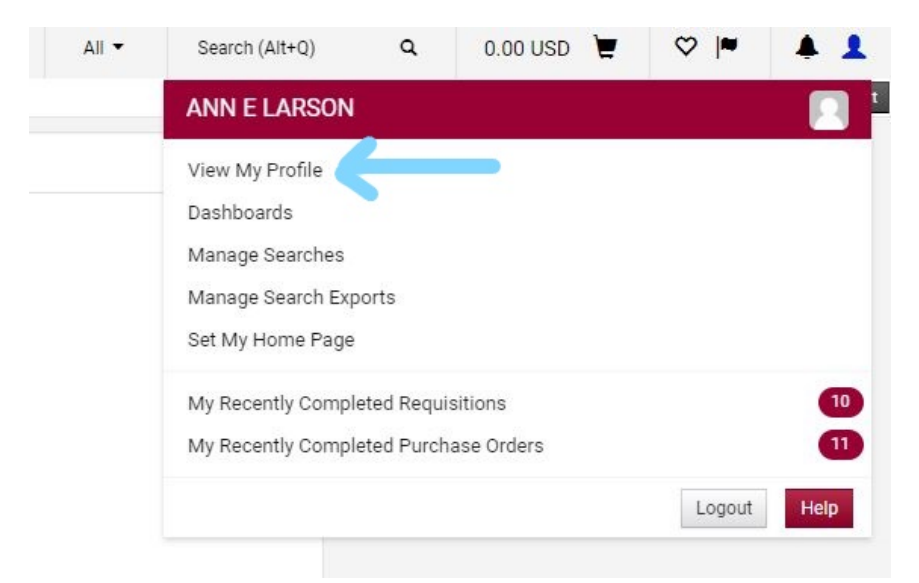

(3) Select "Default User Settings", then "Default Addresses".=

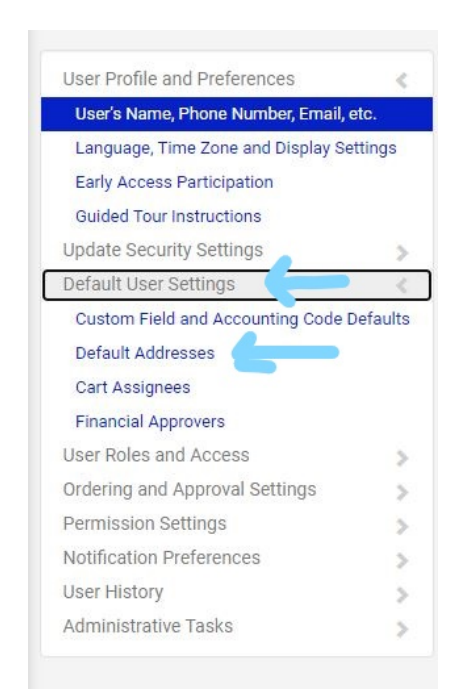

(4) Click on "Select Addresses for Profile".

| No addresses                | defined in profile. |                         |       |
|-----------------------------|---------------------|-------------------------|-------|
| Ship To Bill To             |                     |                         |       |
| 11/2/                       |                     |                         | ?     |
| Select an address to edit   |                     | Select Addresses for Pr | ofile |
| O No addresses defined in p | rofile.             |                         |       |
| Shipping Addresses          |                     |                         |       |
|                             |                     |                         |       |
|                             |                     |                         |       |
|                             |                     |                         |       |
|                             |                     |                         |       |
|                             |                     |                         |       |
|                             |                     |                         |       |

(5) Under "Address Search", in "Nickname/Address Text", type in "21 n park", then click on "Search".

| O No addresses o             | defined in profile.                                          |
|------------------------------|--------------------------------------------------------------|
| Ship To Bill To              |                                                              |
| Select an address to edit    | Select Addresses for Profile                                 |
| O No addresses defined in pr | rofile.                                                      |
| Shipping Addresses           | Address Search                                               |
|                              | Nickname / Add ss 21 n park<br>Text<br>Results Per Page 10 V |
|                              | Search                                                       |
|                              | Addresses Found: 0                                           |
|                              | Name Address                                                 |

(6) If your work address has been changed to 21 N. Park, then this should pop up as a selection. Click on the round circle by the correct entry.

| Default Addresses         | lefined in profile.                                                                                                    |
|---------------------------|----------------------------------------------------------------------------------------------------|
| Ship To Bill To           |                                                                                                    |
| Select an address to edit | ? Select Addresses for Profile                                                                                                    |
| Shipping Addresses        | Address Search Nickname / Address 21 n park Text Results Per Page 10 V Search                                                                                                    |
|                           | Addresses Found: 2 Page 1 of 1 Page 1 of 1 Addresses Found: 2 Page 1 of 1 Page 1 of 1 Page |

(7) For "Suite/Room", type in "6101", which is the lobby where Molly Lenz sits. Click on "Save". When you place orders, check that the address is correct.

| O No address                      | ses def | ined in profile.                                                                                 |                                                                                                   |         |
|-----------------------------------|---------|--------------------------------------------------------------------------------------------------|---------------------------------------------------------------------------------------------------|---------|
| Ship To Bill To                   |         |                                                                                                  |                                                                                                   |         |
| Select an address to edit         |         | Selec                                                                                            | t Addresses for Profile Delete                                                                    | Address |
| O No addresses defined i profile. | in      |                                                                                                  |                                                                                                   |         |
| Shipping Addresses                |         | Edit Selected Addr                                                                               | ess                                                                                               | ?       |
|                                   |         | Nickname<br>Default<br>Current Default<br>Address                                                | 21 N PARK ST                                                                                      |         |
|                                   |         | ADDRESS                                                                                          |                                                                                                   |         |
|                                   | Ŧ       | Attn: *<br>Suite/Rm:<br>Address Line 1<br>Address Line 5<br>City<br>State<br>Zip Code<br>Country | ANN E LARSON<br>Room 7259<br>21 N PARK ST<br>ZN 1<br>MADISON<br>WI<br>53715-1218<br>United States |         |

(8) If you need to delete your previous address for Shop@UW, click on that shipping address, then select "Delete Address".

| Ship To Bill To           |   |                                                   |                                   | ?              |
|---------------------------|---|---------------------------------------------------|-----------------------------------|----------------|
| Select an address to edit |   | Selec                                             | t Addresses for Profile           | Delete Address |
| Shipping Addresses        |   | Edit Selected Addr                                | ess                               | ?              |
| 21 N PARK ST              |   | Nickname<br>Default<br>Current Default<br>Address | 21 N PARK ST<br>21 N PARK ST      |                |
|                           |   | ADDRESS                                           |                                   |                |
|                           |   | Attn: *                                           | ANN E LARSON                      |                |
|                           |   | Suite/Rm:                                         | Room 7259                         |                |
|                           | * | Address Line 1<br>Address Line 5<br>City          | 21 N PARK ST<br>ZN 1<br>MADISON   |                |
|                           |   | State<br>Zip Code<br>Country                      | WI<br>53715-1218<br>United States |                |